## การSet ค่าขนาดกระดาษ และการ Set ค่ากระดาษในเครื่องพิมพ์

- การ Set ค่าขนาดกระดาษ
- 1. ไปที่ Start --> Setting-->Printers and Faxes

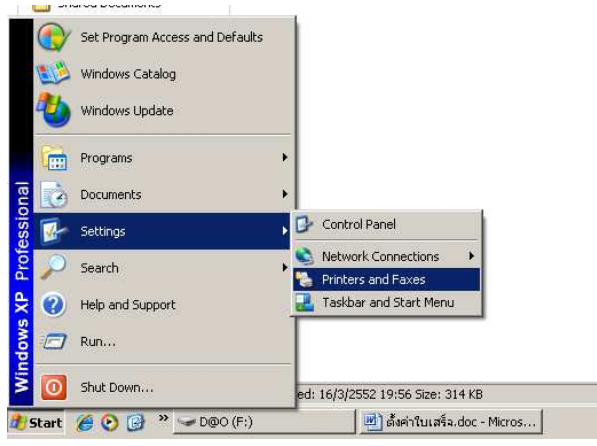

2. จะปรากฎหน้าจอดังรูป

| hinters and Faxes                                                         |                                                                                |                                                  |                                       | ×      |
|---------------------------------------------------------------------------|--------------------------------------------------------------------------------|--------------------------------------------------|---------------------------------------|--------|
| File Edit View Favorites                                                  | Tools Help                                                                     |                                                  |                                       | ¥ **   |
| Address 🍋 Printers and Faxes                                              | 0                                                                              |                                                  |                                       | 💌 🛃 Go |
| Printer Tasks<br>Add a printer<br>Set up faxing                           | Epson LQ-580 ESC/P 2     Ready     Microsoft Office Document :     Togo Witter | HP CL3 4700 PCL6<br>Ready<br>PDFCreator<br>Ready | HP Laser 3ct 1950 PCL 6<br>0<br>Ready |        |
| See Also                                                                  | *                                                                              | ~~~                                              |                                       |        |
| <ul> <li>Troubleshoot printing</li> <li>Get help with printing</li> </ul> |                                                                                |                                                  |                                       |        |
| Other Places                                                              | *                                                                              |                                                  |                                       |        |
| Control Panel Scanners and Cameras My Documents My Pictures My Computer   |                                                                                |                                                  |                                       |        |
| Details                                                                   | *                                                                              |                                                  |                                       |        |

- Sobects 🖉 Start 🕞 🛄 🗒 🥞 🍘 🖉 👋 🤎 🛫 INGENECO... 198 Seconde Ad... 💭 Extrany 👔 Antikers... 🖓 Printers a... 📱 💷 😓 🔗 🏘 😓 🎙 🕼 🤌 1945
- 3. คลิกขวาที่บริเวณสีขาว และเลือก Server Properties ดังรูป

| Epsor<br>0<br>Read | n LQ-580 ESC/P 2     | HP CLJ 4700 P<br>0<br>Ready | CL 6                                                                                                    | HP Lase<br>0<br>Ready   | rJet 4350 PCL 6 |  |
|--------------------|----------------------|-----------------------------|----------------------------------------------------------------------------------------------------|-------------------------|-----------------|--|
| Micros<br>Image    | soft Office Document | PDFCreator<br>U<br>Ready    | View<br>Arrange Icons B<br>Refresh<br>Paste<br>Paste Shortcut<br>Undo Delete<br>Add Printer<br>Server Propertil<br>Set Up Faxing | )<br>3y<br>Ctrl+Z<br>es |                 |  |
|                    |                      |                             |                                                                                                    |                         |                 |  |

4. จะปรากฎหน้าจอและให้กำหนดค่าดังรูป

| 👆 Pr       | int Serve                | r Properties                       |                                   |                | ? ×       |
|------------|--------------------------|------------------------------------|-----------------------------------|----------------|-----------|
| For        | ns Ports                 | Drivers A                          | dvanced                           |                |           |
| <u>E</u> o | rms on: D                | ом                                 |                                   |                |           |
| 10         | )x11                     |                                    |                                   |                | Delete    |
| 11         | x17                      |                                    |                                   |                | Save Form |
|            | 2811                     |                                    |                                   | <u> </u>       |           |
| Ec         | im name:                 | 7*7                                |                                   |                | 4.2       |
|            |                          | 1                                  |                                   |                |           |
|            | <u>C</u> reate a         | new form                           |                                   |                | 4.1       |
| De<br>me   | efine a nev<br>easuremen | v form by editin<br>ts. Then click | g the existing name<br>Save Form. | and            |           |
|            | ·                        |                                    |                                   |                |           |
|            | om descri                | poon (measure                      | mentsj                            |                |           |
|            | Units:                   | ⊂ <u>M</u> etric                   | c <u>E</u> nglish                 | 4.3            |           |
|            | Paper si                 | ze:                                | Printer area margi                | ns:            |           |
|            | <u>W</u> idth:           | 7.00in                             | <u>L</u> eft: 0.00in              | <u>I</u> op: 0 | ).00in    |
| 4.4        | <u>H</u> eight:          | 7,00in                             | <u>Right:</u> 0.00in              | Bottom:        | ).00in    |
|            |                          |                                    |                                   |                |           |
|            |                          |                                    | ОК                                | Cancel         | Apply     |

คลิก Create a new form

พิมพ์ชื่อที่ Form name เป็น <u>7\*7</u>

ที่ Units เลือก เป็น English

กำหนด Paper size Width : 7.00 in , Height : 7.00 in

5. กด**ปุ่ม Save Form** ดังรูป และกดปุ่ม Close เพื่อปิดหน้าจอ Print Server Properties

| 🍓 Print Server Properties 📃 🙁 🔀                                                           |
|-------------------------------------------------------------------------------------------|
| Forms Ports Drivers Advanced                                                              |
| Eorms on: DOM                                                                             |
| 16K <t< td=""></t<>                                                                       |
| Form name: 7*7                                                                            |
| I <u>L</u> reate a new form                                                               |
| Derine a new form by editing the existing hame and<br>measurements. Then click Save Form. |
| Form description (measurements)                                                           |
| Units: C <u>M</u> etric © <u>E</u> nglish                                                 |
| Paper size: Printer area margins:                                                         |
| <u>W</u> idth: 7.00in <u>L</u> eft: 0.00in <u>I</u> op: 0.00in                            |
| Height: 7.00in Bight: 0.00in Bottom: 0.00in                                               |
|                                                                                           |
| Close Cancel Apply                                                                        |

- การ Set ค่าขนาดกระดาษ
- 1. คลิกขวาที่เครื่อง Printer ที่ต้องการใช้สำหรับพิมพ์ใบเสร็จ เลือก Properties

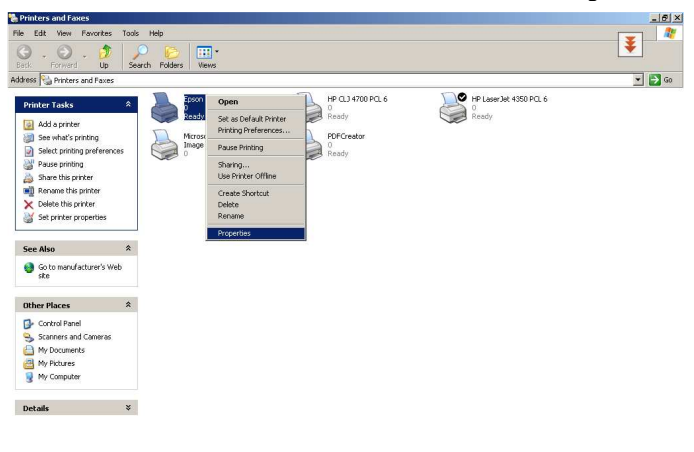

g Useger de propertes d'en sectes cens. 19 Start 🕼 🗊 🗐 🚍 🖉 🥥 🕷 🤎 📽 DEGRA... 🙀 Remote... 🏠 Elprarto 🏚 Altalia... 🖏 Printer... 📓 Docume... 👔 🗐 🚺 😓 🔗 🎆 🖏 🗐 🗃 🖉 19:53

2. ไปที่ Tab Device Setting เลือกกระดาษจาก Manual Paper Feed: เป็น 7\*7

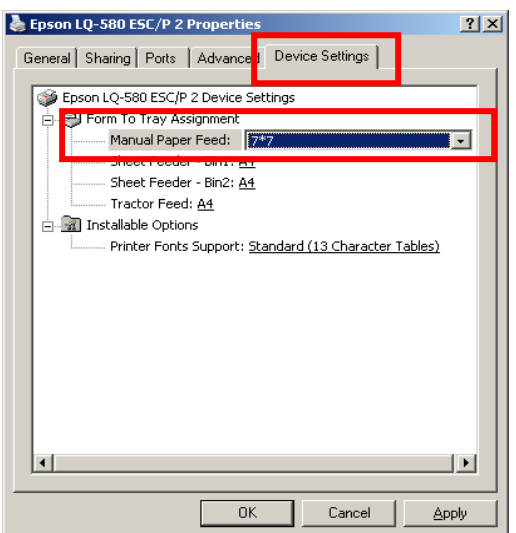

3. ไปที่ Tab General กดปุ่ม Printing Preference

| Epson LQ-580 ESC/P 2 Properties                | <u>?</u> × |
|------------------------------------------------|------------|
| General Sharing Ports Advanced Device Settings |            |
| Epson LQ-580 ESC/P 2                           |            |
| Location:                                      |            |
| Comment:                                       |            |
| Model: Epson LQ-580 ESC/P 2                    |            |
| Features                                       |            |
| Color: No Paper available:                     |            |
| Double-sided: No A4                            | ]   [      |
| Staple: No                                     |            |
| Speed: 8 ppm                                   |            |
| Maximum resolution: 360 dpi                    | 1   E      |
| Printing Preferences                           |            |
| OK Cancel App                                  | ıly        |

4. จะปรากฎหน้าจอให้เลือก Tab Paper/Quality และกดปุ่ม Advance

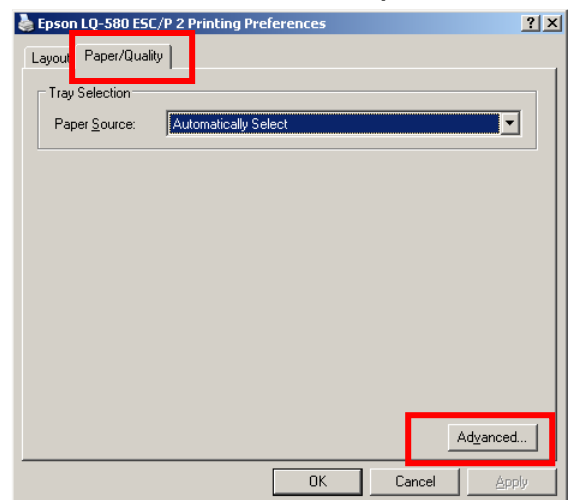

5. Paper Size เลือก กระคาษ เป็น 7\*7 ดังรูป จากนั้น กคปุ่ม OK

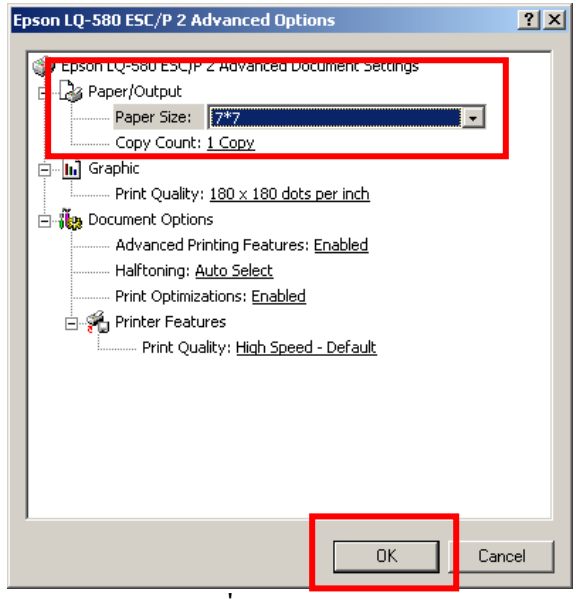

6. จากรูปให้กค**ปุ่ม Apply** และกค**ปุ่ม OK** เพื่อออกจากระบบ

| Epson LQ-580 ESC/P 2 Properties      |                                                |          |          |          |  |  |
|--------------------------------------|------------------------------------------------|----------|----------|----------|--|--|
| General Sh                           | General Sharing Ports Advanced Device Settings |          |          |          |  |  |
|                                      | Epson LQ-580 ESC/P 2                           |          |          |          |  |  |
| Location:                            |                                                |          |          |          |  |  |
| <u>C</u> omment:                     |                                                |          |          |          |  |  |
| M <u>o</u> del:                      | Epson LQ-580                                   | DESC/P 2 |          |          |  |  |
| Features-                            |                                                |          |          |          |  |  |
| Color: No                            |                                                | Paper av | ailable: |          |  |  |
| Double-sid                           | ded: No                                        | 7*7      |          | <u> </u> |  |  |
| Staple: No                           | D                                              | A4       |          |          |  |  |
| Speed: 8                             | Speed: 8 ppm                                   |          |          |          |  |  |
| Maximum resolution: 360 dpi          |                                                |          |          |          |  |  |
|                                      |                                                |          |          |          |  |  |
| Printing Preferences Print Lest Page |                                                |          |          |          |  |  |
|                                      |                                                | ОК       | Cancel   | Apply    |  |  |
|                                      |                                                |          |          |          |  |  |